# Placa Electrónica AUTUN 2

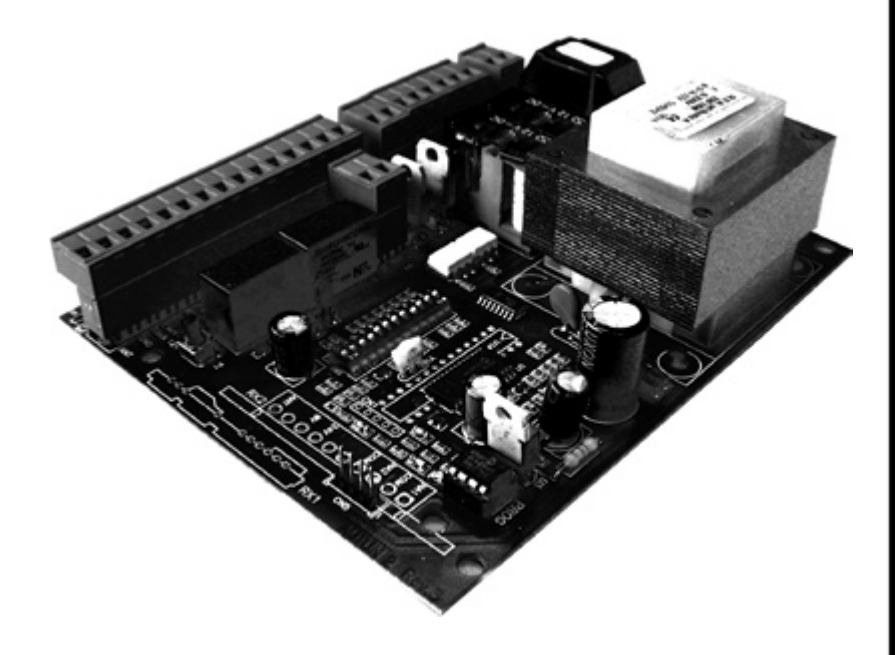

# I - DESCRIPCIÓN

La placa electrónica Autun 2 está indicada para controlar operadores de portones de batiente. Esta placa permite controlar aperturas totales o parciales de los portones, asegurando una protección de personas y bienes a través de la conexión de vários sensores, fotocélulas, etc.

Atención: Antes de realizar cualquier tipo de intervención en la placa electrónica, desconecte siempre la alimentación.

# 2 - NOTAS DE INSTALACIÓN

a) Antes de proceder a la instalación, instale un interruptor magneto-térmico o diferencial para de una capacidad máxima de 10A. El interruptor debe garantizar una separación omnipolar de los contactos, con una distáncia de apertura de por lo menos 3 mm.
b) Diferencie y mantenga los cables de alimentación (sección mínima de 1,5 mm2) separados de los cables de señal que pueden tener una sección de 0,5 mm2.

# 3 - CARACTERÍSTICAS TÉCNICAS

| Alimentación                         | 230 VAC - 50 Hz                                                 |  |
|--------------------------------------|-----------------------------------------------------------------|--|
| Número de motores                    | 2 x 0,5 Cv Máx.                                                 |  |
| Lámpara                              | 230 VAC (máx. 40W)                                              |  |
| Alimentación de las foto-<br>células | 24 VAC (máx. 8W) – 2<br>pares de fotocélulas +<br>rádio externo |  |
| Cierre eléctrico                     | 12 VAC (máx. 15VV)                                              |  |
| lluminación                          | 230 VAC (máx. 100W)                                             |  |
| Luz de aviso                         | 230 VAC (máx. 100W)                                             |  |
| Temperatura de funcio-<br>namiento   | -20 °C a +55 °C                                                 |  |

# 4 - DESCRIPCIÓN DE LAS UNIONES ELÉCTRICAS

### **VERIFICACIONES PRÉVIAS**

Tan pronto como todas las conexiones están hechas, debe verificarse que los portones esten en el orden correcto. Cuando se realiza una nueva programación, la puerta debe abrirse. En el caso de puertas con dos hojas, la hoja sin alféizar debe abrirse primero. En este paso la programación debe ser simulada, para verificar que las fases de los motores estan conectadas correctamente. Para eso, debe colocar manualmente las hoias al medio de su curso y volver a bloquear los motores. Coloque los DipSwitch 1, 4, 9, 10, II e I2 en ON (Dip I – inicia programación; Dip 4 – en el caso de no tener fotocélulas interiores; Dip 9, 10,11 e 12 - motores que no tengan finales de carrera electrónicos. Conecte la alimentación de 230VAC y espere que el Led LI pare de parpadear. Programe un emisor (ver "Programación de Receptor''). Presione en el emisor y verifiquese que la primera hoja comienza a moverse de forma correcta. Si no fuera así, desconecte la alimentación y cambie las conexiones del motor MI con las del motor M2. Vuelva a conectar la alimentación y presione el comando. Si la primera hoja comenzase a efectuar una operación de cierre en vez de apertura, desconecte la alimentación y cambie las fases del motor MI (uniones 3 y 5). Cuando la hoja empiece a abrir entonces presione en el emisor para que la segunda hoja inicie el movimento de apertura. Si este movimento fuera de cierre, desconecte la alimentación y cambie las fases del motor M2 (uniones 6 e 8). Después de este pequeño test deberá efectuar una programación final, tal y como está descrita en 'Programación de cuadro Autun 2'.

| Ι  | 230 VAC – FASE                                                                                                    |  |  |
|----|----------------------------------------------------------------------------------------------------|--|--|
| 2  | 230 VAC – NEUTRO                                                                                                    |  |  |
| 3  | Apertura - salida motor I                                                                                                    |  |  |
| 4  | Comum - salida motor I                                                                                                    |  |  |
| 5  | Cierre - saida motor I                                                                                                    |  |  |
| 6  | Apertura - salida motor 2                                                                                                    |  |  |
| 7  | Comum - salida motor 2                                                                                                    |  |  |
| 8  | Cierre - salida motor 2                                                                                                    |  |  |
| 9  | Si el interruptor - 7 está en OFF – Salida de la<br>lámpara de iluminación (fase)<br>Si el interruptor -7 está ON – Salida fija para<br>lampara intermitente    |  |  |
| 10 | Si el interruptor-7 está en OFF – Salida de la<br>lámpara de iluminación (neutro)<br>Si el interruptor -7 está en ON – Salida fija<br>para lampara intermitente |  |  |
| 11 | Masa                                                                                                    |  |  |
| 12 | Fin de curso de apertura del motor I                                                                                                    |  |  |
| 13 | Fin de curso de cierre del motor I                                                                                                    |  |  |
| 14 | Fin de curso de apertura del motor 2                                                                                                    |  |  |
| 15 | Fin de curso de cierre del motor 2                                                                                                    |  |  |
| 16 | Señal de Entrada (N.A) START                                                                                                    |  |  |
| 17 | Entrada de STOP (N.F.). Se no se usase, realizar<br>un puente con el terminal 24.                                                                               |  |  |
| 18 | Entrada de fotocélulas (N.F.). Se no se usase,<br>realizar un puente con el terminal 24.                                                                        |  |  |
| 19 | Señal de Entrada para apertura peatonal o<br>parcial (motor I) – START PEATONAL                                                                                 |  |  |
| 20 | Señal de via de paso mediante fotocélulas<br>(Fotocélulas interiores)                                                                                           |  |  |
| 21 | Salida de 24 VAC para alimentación de las<br>fotocélulas y accesórios (8W MÁX.)                                                                                 |  |  |
| 22 | Salida de alimentación (0VAC) – comum                                                                                                    |  |  |
| 23 | Salida de alimentación de 12VAC para<br>cerradura eléctrica (máx. 15W)                                                                                          |  |  |
| 24 | Masa                                                                                                    |  |  |
| 25 | Sin uso                                                                                                    |  |  |
| 26 | Contacto de relé libre para conectar la<br>lampara intermitente a una luz fija<br>al alimentar a partir de los terminales 9 y 10,                               |  |  |
| 27 | el rele parapadea rapido durante la apertura y<br>lento durante el cierre<br>Controla una luz de aviso para señakar en el<br>movimiento del portón              |  |  |

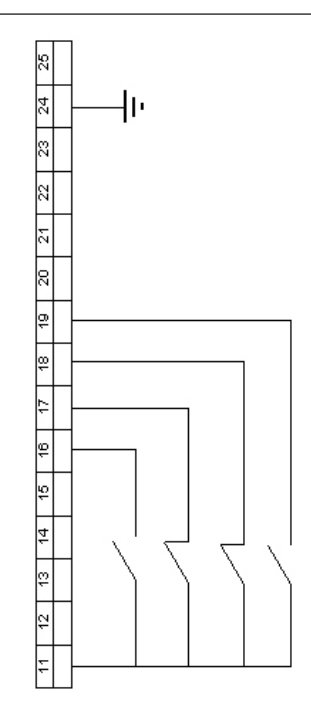

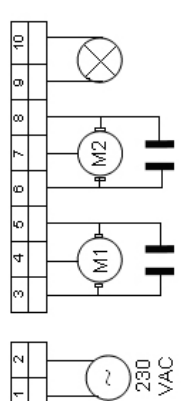

Fig. I – Esquema eléctrico de las conexiones

Los condensadores de los motores deben ser conectados entre los terminales 3-5 y 6-8.

# 5 - PROGRAMACIÓN DEL CUADRO AUTUN 2

Seleccione el tipo de programación que mejor se adecue a su situación:

### 5.1 PROGRAMACIÓN PARA DOS MOTORES SIN FIN DE CURSO ELECTRÓNICO

Desconecte la ficha de alimentación y coloque los Dip I,4,9,10,11 y 12 en ON. Manualmente cierre el portón y embrague los motores. Conecte la alimentación y aguarde hasta que el Led L1 termine de parpadear.

Programe el receptor (ver 'Programación del receptor'). La programación de la placa se realiza a partir del emisor. Presione el emisor para dar orden de apertura de la primera hoja del portón. Presione el emisor para dar orden de apertura de la segunda hoja del portón. En el momento en que la primera hoja estuviera en posición de apertura total, presione el emisor para definir la apertura máxima. Repita esta operación para la segunda hoja. Cuando las dos hojas estuvieran paradas, proceda a contar el tiempo de espera que desea antes que las hojas comienzen a cerrar de nuevo, una vez calculado el tiempo de espera presione el emisor, momento en que la segunda hoja comenzará a cerrar. En este momento es realizado el desfasamiento de las hojas, así, cuando no hubiera posibilidad de que la primera hoja adelantase a la segunda, presione el emisor para que la primera hoja comience a cerrar. Cuando la segunda hoja cierre totalmente, presione el emisor para dar la orden de paro de la hoja. Cuando la primera hoja cierre totalmente, presione el emisor para dar orden de paro de la primera hoja. La programación está terminada. Coloque el Dip I en OFF (cierre de la programación).

Seleccione el tipo de funcionamiento que desea para o automatismo consultando la tabla 'Configuración de los DipSwitch'.

### 5.2 PROGRAMACIÓN PARA DOS MOTORES CON FIN DE CURSO ELECTRÓNICO

Antes de iniciar la programación deberá ajustar los finales de curso electrónicos.

Desconecte la alimentación y coloque los Dip I y 4 en ON. Conecte la alimentación y aguarde hasta que el Led LI acabe de parpadear. Programe el receptor (ver 'Programación del receptor'). La programación del cuadro es realizada a partir del emisor. Con las hojas del portón cerradas y embragadas se conecta la alimentación.

Presione el emisor para dar la orden de apertura de la primera hoja del portón. Después de una pequeña pausa, vuelva a presionar el emisor para iniciar la apertura de la segunda hoja. Las hojas se detienen automaticamente al llegar a los finales de curso. Una vez que la segunda hoja se detenga, se comienza a contar el tiempo de cierre automático, después de lo cual, debe presionar el emisor para dar orden de comienzo del cierre de la puerta, comezando por cerrar la segunda hoja. En este paso se aplicará el desfasamento de las hojas del portón. Cuando ya no hubiera posibilidad de que la primera hoja adelantase a la segunda, presione el emisor para dar orden de cierre de la primera hoja. Las hojas paran automaticamente al llegar a los finales de curso electrónicos de los motores.

Para terminar la programación, coloque el Dip I en OFF (Fin de programación).

Seleccione el modo de funcionamento que desea para el automatismo de acuerdo con la tabla de 'Configuración de los DipSwitch'.

### 5.3 PROGRAMACIÓN PARA UTILIZACIÓN DE I MOTOR (PORTÓN DE UNA HOJA) SIN FINALES DE CURSO ELECTRÓNICOS

Desconecte la alimentación y coloque los Dip 1,4,9,10,11,12 en ON. Conecte la alimentación y aguarde hasta que el Led L1 acabe de parpadear. Presione el botón P1 para dar orden de apertura de la hoja. Cuando esta llegando al final del recorrido, presione el botón P1 para marcar la apertura total del portón. El motor se detiene e inicia la cuenta del tiempo para el cierre automático. Una vez que este tiempo sea el deseado, presione el botón P1 y la hoja comieza a cerrar. Cuando la hoja este totalmente cerrada, presione P1 para marcar el final de cierre de la hoja. Coloque el Dip 1 en OFF para terminar la programación.

Seleccione el tipo de funcionamento que desea para el automatismo consultando la tabla 'Configuración de los DipSwitch'.

# 5.4 PROGRAMACIÓN PARA UTILIZACIÓN DE I MOTOR (PORTÓN DE UNA HOJA) CON FINALES DE CURSO ELECTRÓNICOS

Desconecte la alimentación y coloque los Dip I, 4, II y I2 en ON. Vuelva a conectar la alimentación y presione el botón PI para dar orden de la apertura de la hoja. Cuando esta llegando al final de carrera de apertura, el motor para y comieza a contar el tiempo de cierre automático. Una vez que este tiempo sea el deseado, presione el botón PI y la hoja comieza a cerrar. Cuando la hoja llegue al final de carrera de apertura el motor pára. Coloque el Dip I en OFF para terminar la programación.

Seleccione el tipo de funcionamento que desea para el automatismo consultando la tabla 'Configuración de los DipSwitch'.

## 5.5 PROGRAMACIÓN PARA APERTURA PEATONAL ( o apertura parcial)

Para la programación de una apertura peatonal o parcial se puede realizar conectando un pulsador interior a los contactos 19 y 24.

Si el usuario desease realizar una apertura mediante pulsaciones de un emisor se necesitaria sustituir el receptor de I canal existente en el cuadro por un receptor de 2 canales. La programación de una apertura peatonal de un portón debe ser realizada inmediatamente después de la programación del cuadro. Sin desconectar la alimentación cologue el Dip I en OFF durante 3 segundos y vuelva a colocar en ON. A través de los contactos STARTPED (conecto 19) y Comun (Conector 24), se da orden para que la hoja comienze a abrir. Cuando llegue a la apertura deseada, vuelva a cerrar los contactos STARTPED y Comun. En este momento se inicia la cuenta del tiempo de cierre automático. Vuelva a cerrar el contacto STARTPED y comun y la hoja comieza a cerrar. Cuando el portón cierra, vuelva a cerrar el contacto STAR-TPED para dar la orde de parada del motor. Coloque el Dip I en OFF para terminar la programación.

# **6 - CONFIGURACIÓN DE LOS DIPSWITCH**

La lectura de los DipSwitch es realizada con el portón cerrado

|    | CONECTADO                                                                                                    | DESCONECTADO                                                                                                    |  |
|----|----------------------------------------------------------------------------------------------------|----------------------------------------------------------------------------------------------------|--|
| Т  | Modo de Programación                                                                                                    | Funcionamiento normal                                                                                                    |  |
| 2  | Paso-a-paso (abre, cierra, abre)<br><u>Sin cierre automático</u>                                                                                   | Residencial (abre, pára, cierra, pára). Después de<br>paso, pausa o señal de apertura, vuelve a cerrar<br>automaticámente despues de un tiempo de pausa |  |
| 3  | Comunidad (después de la 1ª señal de apertura, no realiza señal alguna hasta el término de la apertura)                                            | Sin función                                                                                                    |  |
| 4  | Desactiva las fotocélulas de PhotoStop                                                                                                    | Activa las fotocélulas de PhotoStop                                                                                                    |  |
| 5  | Activa el golpe de Aríete*<br>(sólo con Electrocerradura)                                                                                          | Desactiva el golpe de Aríete*<br>(sólo con Electrocerradura)                                                                                            |  |
| 6  | Desacelera 5 seg tanto en la apertura como en el cierre                                                                                            | No efectua desaceleración en la apertura ni en el cierre                                                                                                |  |
| 7  | Desactiva la lampara destelleante durante la<br>pausa (terminales 26-27) y la iluminación (tiempo<br>de apertura + 3 min) y en los terminales 9-10 | Activa la lampara destelleante en la pausa (terminales<br>26-27) y la iluminación fija en los terminales 9-10                                           |  |
| 8  | Motores hidráulicos Motores electromecánicos                                                                                                    |                                                                                                    |  |
| 9  | Desactiva la lectura del fin de carrera – Apertura I Activa la lectura de fin de carrera – Apertura I                                              |                                                                                                    |  |
| 10 | Desactiva la lectura del fin de carrera – Cierre I                                                                                                 | Activa la lectura de fin de carrera – Cierre I                                                                                                    |  |
| П  | Desactiva la lectura del fin de carrera – Apertura 2                                                                                               | Activa la lectura de fin de carrera – Apertura 2                                                                                                    |  |
| 12 | Desactiva la lectura del fin de carrera – Cierre 2                                                                                                 | Activa la lectura de fin de carrera  – Cierre  I                                                                                                    |  |

\* Esta función permite aliviar la electrocerradura antes de comenzar a abrir.

# 7 – PROGRAMACIÓN DEL RECEPTOR

#### Programación del Receptor RX-23 y Emissor

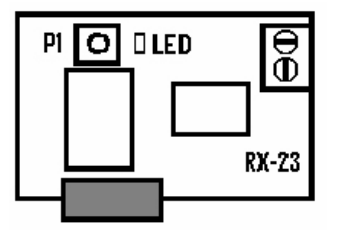

 ${\sf I}-{\sf Pulsar}$  botón  ${\sf PI}$  del receptor hasta que el led se encienda

2 – Pulsar el botón del emisor hasta que el Led del receptor comience a parpadear

3 – El receptor está programado. Se activará al presionar el emisor, y dará orde de funcionamento del automatismo.

#### LIMPEZA DE LOS CÓDIGOS DEL RECEPTOR

Esta operación debe ser evitada pues una vez que se realiza, apaga todos los códigos existentes en el receptor. Para proceder a la limpeza de la memória, presionar el botón de programación PI. En ese momento el led se enciende y se tendrá que mantener pulsado continuamente hasta que el led se apague. Cuando el led se apague, deberá soltar PI y esperar que el led acabe de parpadear.

# 8 - FUNCIONES EXTRAS

#### 8.1 REGULACIÓN DE LA FUERZA

A través del botón PI es posible regular la fuerza de los motores: durante el movimento, al pulsar la tecla PI, por cada toque en el botón, la fuerza es reducida en un 10% hasta un máximo de 6 veces. Pero al 7° toque, la fuerza volverá a ser la máxima y el Led parpadea una vez. Fuerzass: 0-220, I-210, 2-205, 3-180, 4-150, 5-115, 6-90. Sólo es posible hacer una regulación de fuerza con un portón en movimiento.

### 8.2 CIERRE AUTOMÁTICO

Si, durante la apertura, cierre o pausa se verificara un fallo de corriente eléctrica, en su restablecimiento, el portón efectua un cierre automaticamente (a no ser que el interruptor 2 estuviera desconectado).

### 8.3 LUZ DE AVISO / LAMPARA PARPADEANTE (TERMINALES 26-27)

La luz de aviso dá una indicación del estado del portón.

| Portón cerrado  | Luz de aviso Luz de aviso apagada                                                                                                    |
|-----------------|----------------------------------------------------------------------------------------------------|
| Portón a abrir  | Parpadea rápido                                                                                                    |
| Portón a cerrar | Parpadea despacio                                                                                                    |
| Portón en pausa | Luz de aviso desconectada<br>(cuando se usa como luz<br>parpadeante). Se deseamos<br>que luzca conectada durante<br>una pausa, es necesario activar<br>el interruptor 7. |

### 8.4 AUMENTAR EL TIEMPO DE PAUSA SIN REPROGRAMAR

Al presionar o botón PI durante la pausa, esta es incrementada 5 seg a cada vez que se pulsa el botón, hasta un máximo de 20 seg. Al 5° toque, el tiempo de pausa vuelve al valor inicial y el Led parpadea una vez.

#### 8.5 FUNCIÓN DE CIERRE RÁPIDO

Esta función permite reducir el tiempo de cierre automático en 3 segundos después de cruzar por las fotocélulas. Para activar esta función es necesario proceder del siguiente modo durante la programación del tiempo automático. Cuando un portón está en pausa, tapar las fotocélulas durante 5 segundos. En el final de la programación esta función está activa. Para eliminarla es necesario reprogramar el cuadro.

## 8.6 CONTROL DE LAS FOTOCÉLULAS DURANTE LA APERTURA

Atención: la entrada PHOTOSTOP também interviene durante la apertura.

| Modo                                                                                  | Fotocélula durante a apertura                             | Fotocélula<br>durante la pausa          | Fotocélula durante el<br>cierre                          |
|---------------------------------------------------------------------------------------|-----------------------------------------------------------|-----------------------------------------|----------------------------------------------------------|
| Condomínio (no acepta<br>comandos durante la apertura y<br>cierre depués de la pausa) | Para y depués de<br>desbloqueada continua la<br>apertura  | VVuelve a repetir<br>el tiempo de pausa | Para y depués de<br>desbloqueada vuelve a la<br>apertura |
| Paso a paso desconectado (cierra<br>depués del tiempo de pausa)                       | Para y depués de<br>desbloqueadas continua<br>la apertura | Vuelve a repetir el<br>tiempo de pausa  | Para y depués de<br>desbloqueada vuelve a la<br>apertura |
| Paso a paso (abre, para, cierra, para,)                                               | Para y depués de<br>desbloqueada vuelve a la<br>apertura  | Sin efecto                              | Para y depués de<br>desbloqueada vuelve a la<br>apertura |

Nota: Para activar la función de PhotoStop coloque el Dip 4 en OFF.

# 9 - RESOLUCIÓN DE PROBLEMAS

¡Atención: Antes de efectuar cualquer tipo de intervención, desconecte la alimentación!

| Fallo                                                                                | Posible causa de solución                                                                                                    |  |
|--------------------------------------------------------------------------------------|----------------------------------------------------------------------------------------------------|--|
| El operador no abre o cierra                                                         | Verifique que los Leds de los dispositivos de seguridad están conectados y que los Leds de START y STARTPED están desconectados.                                                                |  |
| La lampara intermitente está<br>conectada pero el portón<br>no se pone en movimiento | Verifique que las fotocélulas están desbloqueadas.Verifique que la fuerza del<br>motor no está en el mínimo (si presionar el botón PI durante el movimento, la<br>fuerza pasa a ser la máxima). |  |
| Los Leds de paso<br>automático están todos<br>desconectados                          | Verifique que las entradas y los interruptores de seguridad están conectados y<br>que los interruptores 9 a 12 están conectados.<br>Verifique el fusíble F2 (0,315 A)                           |  |
| Led de STOP desconectado                                                             | Verifique que la entrada de STOP está conectada como N.F. o que existe un puente entre los terminais 17-24. Atención: STOP causa un paso funcional y no un paso de seguridad.                   |  |
| Durante la programación, el<br>portón no cierra                                      | Verifique que l as entradas de stop y fotocélulas están conectadas al comum                                                                                                    |  |
| Led de START y STARTPED<br>siempre están conectados                                  | Verifique que las entradas de START y STARTPED están conectadas como N.A.                                                                                                    |  |

8 | Manual de Instruções | Placa Electrónica AUTUN 2

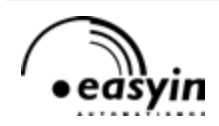

 Easyin - Desenvolvimento e Fabrico de Automatismos, Lda

 Parque Industrial Laúndos, lote 20 Apartado 400, 4494-909 Laúndos, Póvoa de Varzim , Portugal

 Tel: (+351) 252 600 310
 Fax: (+351) 252 600 319
 Web: http://www.easyin.com.pt

 Email: Geral: easyin2@sapo.pt
 Dep. Técnico: easyintechnologies@mail.telepac.pt